# DE VIZIA Transfer S.p.A.

# Sistema di rilevamento presenza mediante timbratura virtuale con smartphone

L'azienda adotta per la rilevazione della presenza del personale fuori sede e/o viaggiante e/o comandato in servizio presso unità operative in cui non è presente un dispositivo di rilevazione lo strumento della timbratura virtuale utilizzando il dispositivo smartphone del lavoratore.

# Prerequisiti e installazione

Smartphone/Tablet Android versione 8.1 o successive Apple

iPhone/iPad versione iOS 10 o successive

Per l'invio dei dati è necessaria una connessione Internet tramite Wi-Fi oppure tramite rete 3G/4G dell'operatore telefonico. In assenza di copertura di rete i dati vengono mantenuti nella memoria del dispositivo per poi essere inviati quando viene ripristinata la connessione.

# Installazione della App

Per installare la App nel dispositivo smartphone accedere ai differenti store in base al sistema operativo del vostro dispositivo (Android, Huawei, iOS) e cercare "Tulip Mobile Pro".

### Impostazione del servizio di localizzazione

Se viene richiesto dai parametri aziendali l'obbligo di geolocalizzazione in fase di timbratura, si dovranno attivare i servizi di Localizzazione.

• Android:

Sulle Impostazioni del vostro smartphone, alla voce Servizi di localizzazione, normalmente sono presenti queste 2 voci (le diciture potrebbero essere leggermente diversi a seconda del modello)

- o Servizio localizzazione Google
- o Satelliti GPS

Bisogna abilitare la voce Satelliti GPS.

Per quanto riguarda la voce Servizio localizzazione Google, selezionare o meno questa voce influenza la precisione della rilevazione geografica: se la voce è selezionata, la localizzazione si avvale delle informazioni di celle telefoniche o reti wi-fi, che forniscono una localizzazione più veloce ma che potrebbe essere imprecisa (anche di qualche centinaio di metri o anche più in zone poco coperte dall'operatore). Se la voce NON è selezionata, la localizzazione utilizzerà esclusivamente i dati dei satelliti e sarà quindi molto precisa, ma su alcuni smartphone può essere più lenta.

• iOS:

Su Impostazioni, Privacy, attivare i servizi Localizzazione.

### Primo avvio della App

Al primo avvio dell'applicazione premere sulla voce "Ho un codice di attivazione" oppure "Accedi", in base alla versione,

| TulipMobile Pro   |   |
|-------------------|---|
| Accedi            | > |
| Richiedi una Demo |   |
| v. 1.2.3          |   |

e inserire il codice di attivazione (codice fornito con apposita comunicazione)

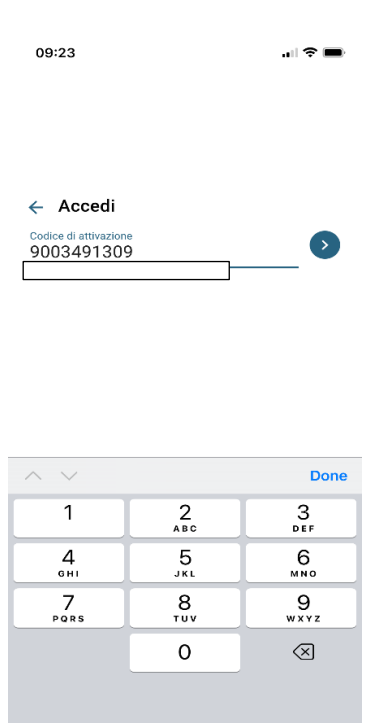

La App si avvia e carica automaticamente la sua configurazione d'uso, così come impostata.

# Utilizzo dell'App

La schermata principale dell'App è molto semplice

| 09:25    |                 |      |
|----------|-----------------|------|
| =        | TulipMobile Pro | ٥    |
| (        | 09:25:2         | 24   |
| Selezi   | iona cantiere   | >    |
| 🖍 Scrivi | una nota        | >    |
| ¢        | TIMBRA INGR     | ESSO |

Ciascun lavoratore è associato a uno o più unità locali o cantieri; quindi, la timbratura risulta possibile solo in prossimità di uno di questi. Una volta selezionato il cantiere, basta premere sul pulsante "TIMBRA INGRESSO" oppure "TIMBRA USCITA": l'app propone in modo automatico il verso della timbratura ma lo si può cambiare mediante il pulsante posto immediatamente accanto al pulsante principale (Ad esempio, se in una giornata si marca l'ingresso ma non l'uscita, il giorno seguente sarà proposta l'uscita in base alla normale alternanza: in questo caso, però, la scelta non è corretta e bisogna cambiare manualmente il verso).